# 医学部就业系统毕业去向填报说明 (学生版)

目录

| 一、登陆系统完善基本信息                      |
|-----------------------------------|
| 1. 登陆医学部就业中心管理系统                  |
| 2. 完善基本信息                         |
| 二、就业推荐表申领3                        |
| 三、就业协议书申领4                        |
| 四、填报毕业去向4                         |
| 1. 就业5                            |
| 1.1 户档派遣至单位(工作单位解决户口档案)6          |
| 1.1.1 签就业协议(派遣)6                  |
| 1.2 户档回生源地(工作单位不解决户口档案)           |
| 1.2.1 签劳动合同(二分)9                  |
| 1.2.2 用人单位证明(二分)10                |
| 1.2.3 出国(境)工作(二分)11               |
| 1.2.4 自主创业(二分)12                  |
| 1.2.5 自由职业(二分)13                  |
| 1.2.6 用人单位证明(待分)14                |
| 1.3 户档暂缓学校(已落实工作单位,但是正在办理相关手续中)15 |
| 1.4 学籍档案回原单位15                    |
| 2. 升学(考研)15                       |
| 2.1 国内升学(考研)16                    |

|    | 2.2 出国(境)(二分)  | 17 |
|----|----------------|----|
| 3. | 待就业、拟出国或升学(二分) | 18 |
|    | 3.1 拟出国(境)     | 18 |
|    | 3.2 回省待就业      | 19 |
|    | 3.3 拟考博        | 20 |
|    | 3.4 拟考博士后      | 21 |
|    | 3.5 拟考硕        | 21 |
|    | 3.6 申请不就业      | 21 |
|    | 3.7 在京待就业      | 22 |

### 一、登陆系统完善基本信息

### 1. 登陆医学部就业中心管理系统

登陆地址: <u>http://scdc.bjmu.edu.cn/</u>,页面右上角点击"学生",选择统一身份认证登陆。

注:如校外登陆该网站出现不能连接情况,可使用医学部 webvpn 登陆后, 输入 <u>https://scdc.webvpn.bjmu.edu.cn</u>登陆进系统,此后步骤同上(如此前 从未登陆过医学部系统,用户名为学生学号,密码为出生年月日 8 位密码)。

#### 2. 完善基本信息

在系统界面左侧点击选择"基本信息维护",点击编辑,完善个人基本信息, 联系电话请务必准确填写。

#### 二、就业推荐表申领

在系统界面左侧点击选择"毕业手续",先填报就业意向,提交之后将页面 划到最右侧,点选"就业推荐表申领",如实填写信息进行提交,学院负责老师 审核通过之后在学院领取纸质版就业推荐表。如学生就业推荐表遗失需补办,可 以先在系统上提交,学院老师审核通过之后,学生仍需持纸质版情况说明(情况 说明模版详见附件 4,需加盖学院学办或医院教育处公章),到就业中心换取新 的就业推荐表。(就业推荐表填写样例见附件 5)。

| 他们的一个你的话,我们就是这些你的话,我们就是这些你的话,我们就是你的话,我们就是你的话,我们就是你的话,我们就是你的话,我们就是你的话,我们就是你的话,我们就是你的话,我们就是你的话,我们就是你的话,我们就是你的话,我们就是你的话,你不是你不是你的话,你不是你不是你的话,你不是你的话,你不是你的话,你不是你不是你的话,你不是你不是你的话,你不是你不是你的话,你不是你不是你的话,你不是你不是你的话,你不是你不是你不是你的话,你不是你你不是你的话,你不是你你不是你你不是你你的你?" |                                          |           |                                       |     |
|----------------------------------------------------------------------------------------------------|------------------------------------------|-----------|---------------------------------------|-----|
| 我的收藏夹                                                                                                    | <br>毕业意向                                 | 周查        |                                       |     |
| 企业查询                                                                                                    | 毕业意向                                     | 0         |                                       |     |
| 职业辅导预约                                                                                                    | ◎ 就业                                     | 〇国内升学     |                                       | 〇其他 |
| 基本信息维护                                                                                                    | 求职意向                                     | ](建议选择就业  | 业的同学填写)                               |     |
| 个人简历维护                                                                                                    | 1 求职意向                                   | 区域(可选三项): |                                       |     |
| 简历投递记录                                                                                                    | ✔ 北京市                                    |           | □ 天津市                                 |     |
| 职位搜索                                                                                                    |                                          | 目治区       | <ul> <li>         辽宁省     </li> </ul> |     |
| 毕业手续                                                                                                    | <ul> <li>」 上海市</li> <li>一 福建省</li> </ul> |           | <ul> <li>江赤省</li> <li>江西省</li> </ul>  |     |
|                                                                                                    | □ 湖北省                                    |           | 🗌 湖南省                                 |     |
|                                                                                                    | □ 海南省                                    |           | □ 重庆市                                 |     |
|                                                                                                    | <ul> <li>云南省</li> <li>三京省</li> </ul>     |           | □ 西藏                                  |     |
|                                                                                                    | <ul> <li>」 育海首</li> <li>□ 香港</li> </ul>  |           |                                       |     |
|                                                                                                    |                                          |           |                                       |     |

|                       |                                                   |                                                          | 毕业意向调查    |
|-----------------------|---------------------------------------------------|----------------------------------------------------------|-----------|
| 国 〇 其他<br><b>〔15〕</b> |                                                   |                                                          | 就业协议书申领   |
|                       |                                                   |                                                          | 毕业去向填报    |
| 市<br>省                | <ul> <li>河北省</li> <li>吉林省</li> <li>浙江省</li> </ul> | <ul> <li>□ 山西省</li> <li>□ 黒応江省</li> <li>□ 未売業</li> </ul> | 毕业去向更改/违约 |
| 省                     |                                                   |                                                          | 户档信息修改    |

#### 三、就业协议书申领

点击右侧"就业协议书申领",点击右上方"初次申领",如实填写信息并上 传就业推荐表回执或单位录用证明图片,点击提交即可,学院老师审核通过之后 在学院领取纸质版就业协议书。如学生就业协议书需补办或更替,可以先在系统 上提交,学院老师审核通过之后,学生仍需持纸质版书面申请(需加盖学院学办 或医院教育处公章),原单位解约函,及原三方协议书原件到就业中心换取新的 就业协议书。

### 四、填报毕业去向

点击"毕业去向填报",页面显示为毕业去向选择,根据实际毕业去向填写 内容。提交信息之后均需学院负责老师先进行审核,审核通过之后就业中心才能 进一步审核。

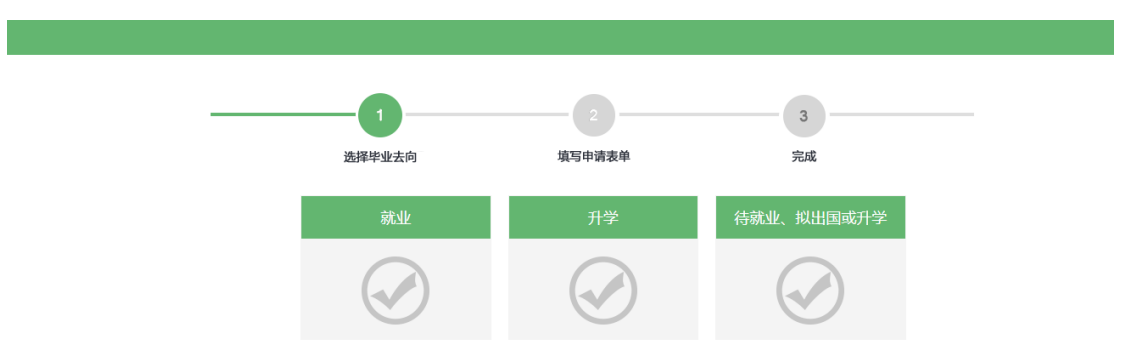

根据系统的设置,学生的去向可以选择就业、升学和待就业、拟出国或升学 三种情况,根据学生的户口档案去向,有派遣、二分、升学和暂缓办理四种情况, 如下表所示:

### 表 1: 学生毕业去向分类

| 毕业去向 | 户口和档案去向                                                  | 就业形式           | 需上传材料           | 备注                                                         |              |
|------|----------------------------------------------------------|----------------|-----------------|------------------------------------------------------------|--------------|
| 派遣   | 派遣至单位                                                    | 签就业协议          | 三方协议首联照片        | 博士后进站的同学原则上需签<br>署三方协议                                     |              |
|      | 回原单位                                                     |                | 定向培养协议          | 仅针对有定向培养单位的同学                                              |              |
|      |                                                          | 签劳动合同          | 盖章合同页或三方协议照片    |                                                            |              |
|      |                                                          | 单位用人证明         | offer 截图或三方协议照片 |                                                            |              |
| - 0  |                                                          | 出国(境)          | offer 截图        | 1 档案一般转寄到生源地的人才<br>中心、                                     |              |
| 二分   | 回生源地                                                     | 自主创业           | 无               | (户档有其他接收地的同学,                                              |              |
|      |                                                          |                | 自由职业            | 相关证明材料                                                     | 请填写目标城市人才中心) |
|      |                                                          | 待就业、拟出<br>国或升学 | 无               |                                                            |              |
| 升学   | 仍在医学部就读<br>的同学无需转<br>寄;升学至本部<br>或外校的同学务<br>必准确填写学校<br>信息 | 考研             | 录取通知书照片         | 针对考硕和考博的同学,转段<br>同学不需要填写<br>(如在医学部系统攻读,学校<br>请务必填写北京大学医学部) |              |
| 暂缓办理 | 暂存学校                                                     | 单位用人证明         | 三方协议照片或单位用人证明   | 主要针对已落实工作单位,相<br>关手续正在办理中的同学                               |              |

### 1. 就业

毕业之后已经有了具体工作单位的学生点击"就业",进入以下页面,根据 实际户档去向选择类型。

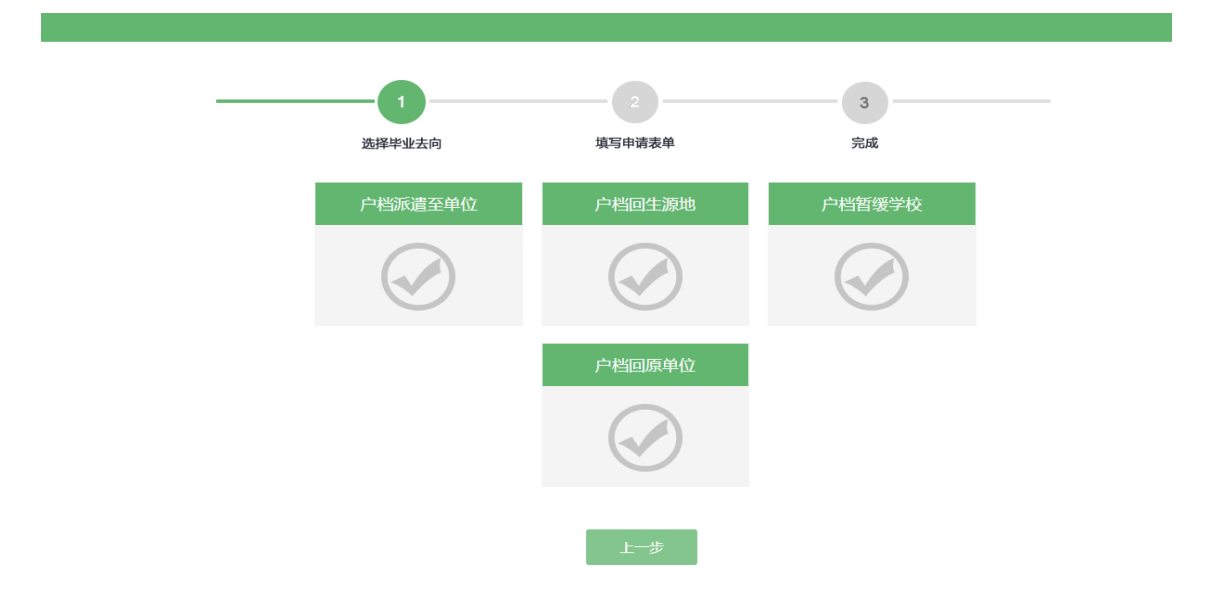

### 1.1 户档派遣至单位(工作单位解决户口档案)

| 1 选择毕业去向 | 2 填写申请表单 | 3<br>完成 |  |
|----------|----------|---------|--|
|          | 签就业协议    |         |  |
|          |          |         |  |
|          | 上一步      |         |  |

选择户档派遣至单位,页面显示"签就业协议"。

#### 1.1.1 签就业协议 (派遣)

学生填报"签就业协议"方式就业的勾选填写对应表单。置灰的选项不需要 学生填写,其他内容根据实际就业情况在对应位置输入正确内容,带星号内容必 填。如户口未迁入学校,请在户口迁移地址第二栏填写"户口未转入学校"。附 件需上传就业协议书首联照片。(三方协议填写样例见附件 6)。

|                                                                                                    | 选择毕业去向                                                                                                    | 填写申请表单                                    |   |
|----------------------------------------------------------------------------------------------------|----------------------------------------------------------------------------------------------------|-------------------------------------------|---|
| 签就业协议                                                                                                    | <u>لا</u>                                                                                                    |                                           |   |
|                                                                                                    | 户档去向:                                                                                                    | 户档派遣至单位                                   |   |
|                                                                                                    | 毕业去向:                                                                                                    | 派遣                                        |   |
|                                                                                                    | 特殊就业项目:                                                                                                    | 无                                         | • |
| 人信息                                                                                                    |                                                                                                    |                                           |   |
|                                                                                                    | 协议书号:                                                                                                    | 123123123123123123                        |   |
|                                                                                                    | * 健康状况:                                                                                                    |                                           |   |
|                                                                                                    | * 家庭地址:                                                                                                    |                                           |   |
|                                                                                                    | * 家庭电话:                                                                                                    |                                           |   |
| 到证信息                                                                                                    |                                                                                                    |                                           |   |
|                                                                                                    | * 报到证抬头:                                                                                                    |                                           |   |
| *                                                                                                    | 报到单位地址:                                                                                                    | 山东省                                       |   |
| 档信息(务必与                                                                                                    | 签就业协议单位核实                                                                                                    | 5,毕业前镇写完整)                                |   |
| •                                                                                                    | 档案转寄单位:                                                                                                    |                                           |   |
| * 档案单                                                                                                    | 专家单位联系人:                                                                                                    |                                           |   |
|                                                                                                    |                                                                                                    |                                           |   |
|                                                                                                    | 曲() ()                                                                                                    |                                           |   |
| * 怕菜转奇                                                                                                    | THIP AND .                                                                                                    |                                           |   |
| * 柏菜转奇<br>* 户口迁移                                                                                                    | 3地址: 山方                                                                                                    | 省                                         |   |
| * 档案转奇<br>* 户口迁移                                                                                                    | <sup>11109481</sup> :<br>1115年1月1日<br>1115年1月1日<br>1115<br>1115<br>1115<br>1115<br>1115<br>1115<br>1115                                                                                                    | 省                                         |   |
| * 恒菜转奇<br>* 户口迁移                                                                                                    | ·····································                                                                                                    |                                           |   |
| * 恒菜转奇<br>* 户口迁移<br>1.<br>* 单位                                                                                                    | <sup>2004</sup> 39.                                                                                                    | ()                                        |   |
| <ul> <li>· 白菜時寄</li> <li>· 户口迁移</li> <li>2</li> <li>· 单位</li> <li>4</li> <li>4</li></ul> | 地址: 山方<br>地址: 山方<br>(名称:<br>(代码:<br>(不知道                                                                                                    | () () () () () () () () () () () () () (  |   |
| <ul> <li>· 但菜時奇</li> <li>· 户口迁移</li> <li>· 单位</li> <li>· 单位</li> <li>· 单位</li> <li>· 单位</li> </ul>                                                                                                    | 地址: 山方<br>地址: 山方<br>代码:<br>不知道<br>部门:                                                                                                    |                                           |   |
| <ul> <li>· 但菜转奇</li> <li>· 户口迁移</li> <li>· 单位</li> <li>· 单位组织机构</li> <li>· 单位隶属</li> <li>· 单位隶属</li> </ul>                                                                                                    | 2) 2013年 - 1013年 - 10134 - 10134 - 10134 | (当)                                       |   |
| <ul> <li>· 柏英转音</li> <li>· 户口迁移</li> <li>2</li> <li>· 单位</li> <li>· 单位</li> <li>· 单位</li> <li>· 单位</li> <li>· 单位</li> <li>· 单位</li> <li>· 单位</li> </ul>                                                                                                    | 法地址: 山方<br>法地址: 山方<br>(代码:<br>不知道<br>(部门:<br>)<br>(市地: )                                                                                                    | (当)                                       |   |
| <ul> <li>· 恤菜转香</li> <li>· 户口迁移</li> <li>· 单位</li> <li>· 单位组织机构</li> <li>· 单位東属</li> <li>· 单位東属</li> <li>· 单位所</li> <li>· 年薪()</li> </ul>                                                                                                    | <ul> <li>満本編 ·</li> <li>(地址: 山方</li> <li>(花称: 「</li> <li>(代码: 「</li> <li>(代码: 「</li> <li>(活和: 「</li> <li>(石地: 「</li> <li>(石地: 「</li> <li>(万元): 「</li> </ul>                                                                                                    | 2) (11) (11) (11) (11) (11) (11) (11) (1  |   |
| <ul> <li>· 柏英特奇</li> <li>· 户口迁移</li> <li>· 单位</li> <li>· 单位</li> <li>· 单位</li> <li>· 单位</li> <li>· 单位所</li> <li>· 单位所</li> <li>· 单位</li> <li>· 单位</li> <li>· 单位</li> </ul>                                                                                                    | <ul> <li>(本本):</li> <li>(本本):</li> <li>(本知道)</li> <li>(市本):</li> <li>(市本):</li> <li>(市本):</li> <li>(市本):</li> </ul>                                                                                                    | 2 (1) (1) (1) (1) (1) (1) (1) (1) (1) (1) |   |
| *                                                                                                    | <ul> <li>満本書:</li> <li>二、二、二、二、二、二、二、二、二、二、二、二、二、二、二、二、二、二、二、</li></ul>                                                                                                    | (当)                                       |   |
| <ul> <li>· 柏菜转香</li> <li>· 户口迁移</li> <li>· 单位</li> <li>· 单位</li> <li>· 单位</li> <li>· 单位</li> <li>· 单位</li> <li>· 单位</li> <li>· 单位</li> <li>· 单位</li> <li>· 单位</li> <li>· 单位</li> <li>· 单位</li> <li>· 单位</li> <li>· 单位</li> <li>· 单位</li> <li>· 单位</li> <li>· 单位</li> <li>· 单位</li> <li>· 工作职位</li> </ul>                                                                                                    | <ul> <li>満本書・</li> <li>二、二、二、二、二、二、二、二、二、二、二、二、二、二、二、二、二、二、二、</li></ul>                                                                                                    | 2) (11) (11) (11) (11) (11) (11) (11) (1  |   |
| <ul> <li>· 由菜转香</li> <li>· 户口迁移</li> <li>· 单位</li> <li>· 单位</li> <li>· 单位</li> <li>· 单位</li> <li>· 单位</li> <li>· 单位</li> <li>· 单位</li> <li>· 单位</li> <li>· 单位</li> <li>· 单位</li> <li>· 单位</li> <li>· 单位</li> <li>· 单位</li> <li>· 单位</li> <li>· 单位</li> <li>· 单位</li> <li>· 单位</li> <li>· 单位</li> </ul>                                                                                                    | <ul> <li>満本書・</li> <li>二、</li> <li>二、</li>     &lt;</ul>                                                                                                    | (1) (1) (1) (1) (1) (1) (1) (1) (1) (1)   |   |
| *                                                                                                    | <ul> <li>満本書・</li> <li>二、二、二、二、二、二、二、二、二、二、二、二、二、二、二、二、二、二、二、</li></ul>                                                                                                    | 第二                                        |   |
| * 恒菜转香<br>• 户口迁移<br>• 单位组织机构<br>• 单位组织机构<br>• 单位隶属属<br>• 单位求属属<br>• 单位闭<br>• 单位闭<br>• 单位<br>• 单位                                                                                                    | <ul> <li>満本書・</li> <li>二、二、二、二、二、二、二、二、二、二、二、二、二、二、二、二、二、二、二、</li></ul>                                                                                                    | (当)                                       |   |
| <ul> <li>· 柏英转春</li> <li>· 户口迁移</li> <li>· 单位</li> <li>· 单位</li> <li>· 单位</li> <li>· 单位</li> <li>· 单位</li> <li>· 单位</li> <li>· 单位</li> <li>· 单位</li> <li>· 单位</li> <li>· 单位</li> <li>· 单位</li> <li>· 单位联系</li> </ul>                                                                                                    | <ul> <li>満二番 :</li> <li>二、二、二、二、二、二、二、二、二、二、二、二、二、二、二、二、二、二、二、</li></ul>                                                                                                    | (1) (1) (1) (1) (1) (1) (1) (1) (1) (1)   |   |
| * 柏菜转香<br>• 户口迁移<br>• 单位组织机构<br>• 单位组织机构<br>• 单位束履<br>• 单位束履<br>• 单位所<br>• 单位所<br>• 单位<br>• 单位<br>• 单位<br>• 单位<br>• 单位联系<br>• 单位联系<br>• 单位联系<br>• 单位联系                                                                                                    | <ul> <li>満本書・</li> <li>二、一、</li> <li>二、</li> <li>二、</li></ul>                                                                                                    | 第二                                        |   |
| <ul> <li>· 抽菜转香</li> <li>· 户口迁移</li> <li>· 单位</li> <li>单位组织机构</li> <li>· 单位</li> <li>单位现限届</li> <li>· 单位</li> <li>· 单位</li> </ul>                                                                                                    | 描述書: 出版書: 出版書: 出版書: 出版書: 出版書: 出版書: 出版書: 日本 日本 <p日本< p=""> <p日本< p=""> 日本 <p日本< p=""></p日本<></p日本<></p日本<>                                                                                                    | 第二                                        |   |

#### ▶点击保存

首页操作栏下出现"查看"、"修改",此时学生还可以编辑自己的就业信息。

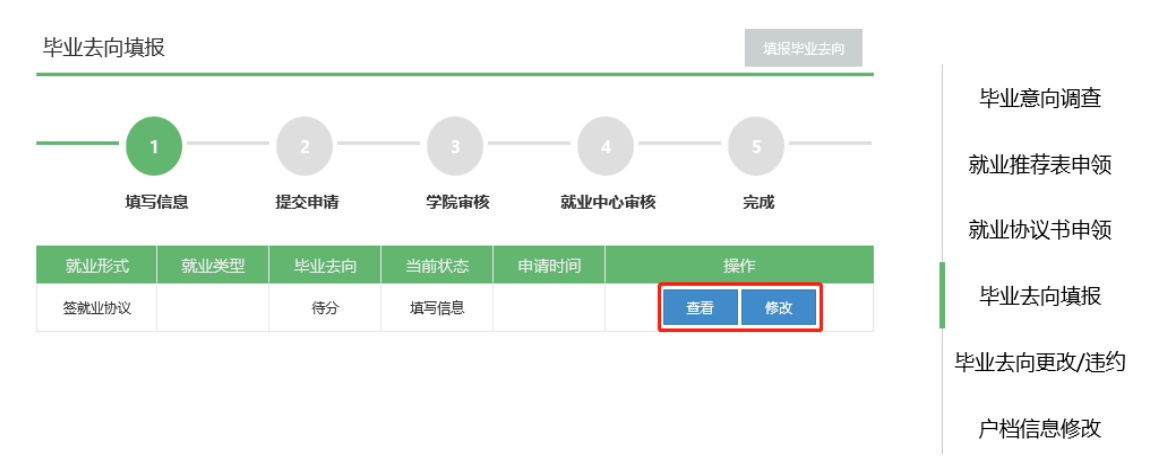

#### ▶点击提交

申请表单提交后,学生在首页只能看到"查看",可以查看自己填写的具体 就业信息。填写完成后同学需携纸质版三方协议去学院盖章,并请学院老师审核 系统信息;学院老师审核通过之后,同学需携纸质版三方协议到就业中心盖章并 请中心老师审核系统信息。

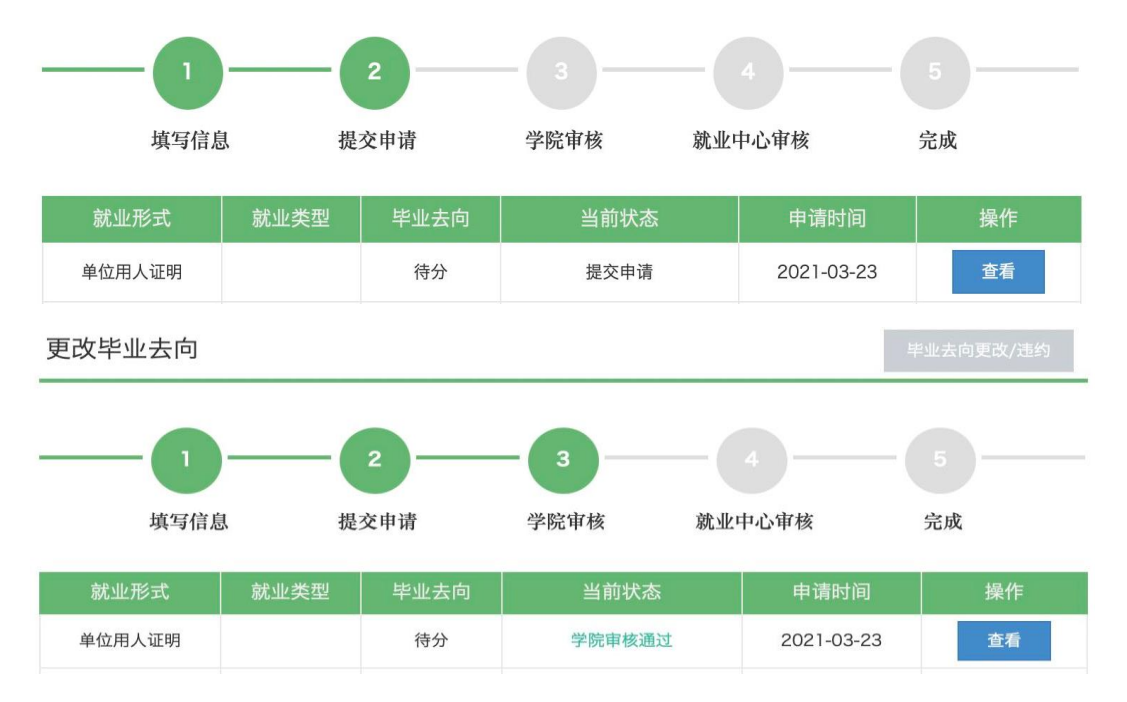

非北京生源派遣至北京的单位,提交去向之后系统会自动默认为"待分", 需要毕业生在拿到留京接收函之后联系就业中心更改系统状态。

| 毕业去向填排 | Ž    |      |      |      |     | 填报毕业去向 |
|--------|------|------|------|------|-----|--------|
|        |      |      |      |      |     |        |
|        |      |      |      |      | 1   |        |
| 填与     | 信息   | 提交甲请 | 字院审核 | 就业中  | 心审核 | 完成     |
| 就业形式   | 就业类型 | 毕业去向 | 当前状态 | 申请时间 | ł   | 操作     |
| 签就业协议  |      | 待分   | 填写信息 |      | 查看  | 修改     |

### 1.2 户档回生源地(工作单位不解决户口档案)

学生户档选择回生源地,会对应出现以下五种毕业去向,学生要根据自己实际就业情况选择。一般情况下,档案需转到生源地所在人才中心(人才中心具体信息详见附件 3),建议同学提前联系确认好之后再进行填写。户口迁出地址一般为转入学校前的户口地址,如户口未迁入学校,请在户口迁移地址第二栏填写"户口未转入学校"。

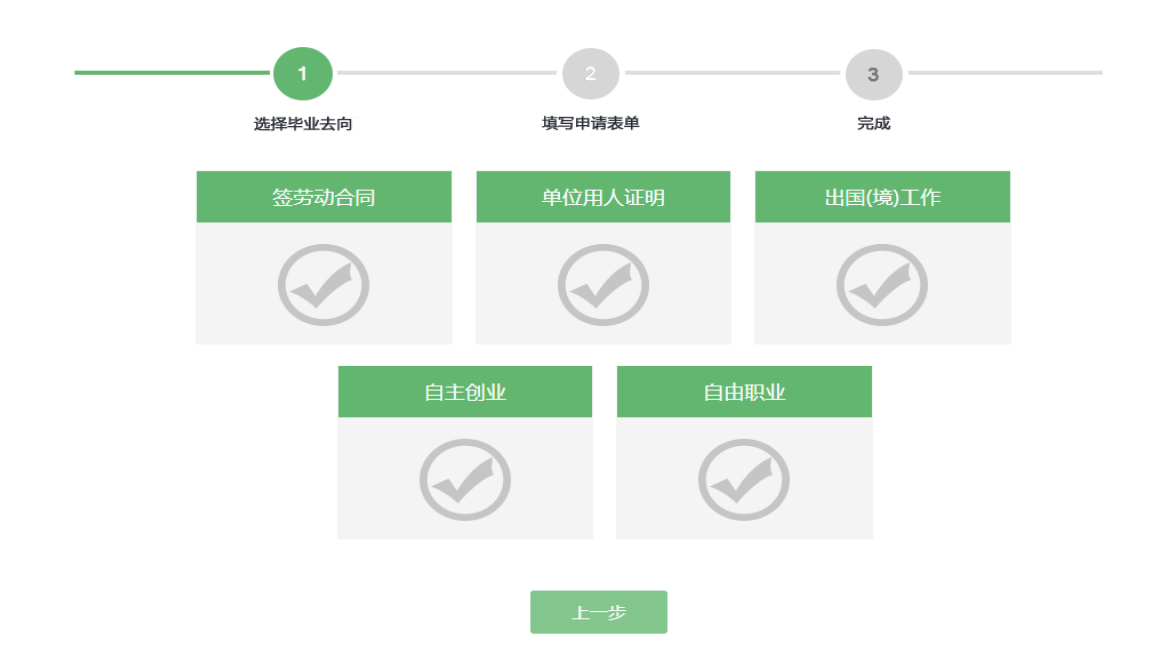

#### 1.2.1 签劳动合同 (二分)

学生选择签劳动合同并点击下一步,页面如下,置灰内容不需要填写,学生 需和单位或生源地人才中心沟通确认具体的户档信息和单位信息,并在对应位置 填写正确毕业去向信息,带星号内容为必填。附件需上传劳动合同盖章页照片。

| 1_                          |                 | 2                     |    | 3  |  |
|-----------------------------|-----------------|-----------------------|----|----|--|
| 选择毕业去向                      |                 | 填写申请表单                |    | 完成 |  |
| ● 签劳动合同                     |                 |                       |    |    |  |
| 户档表向:                       | 户档              | 回生源地                  |    |    |  |
| 毕业表向:                       | 二分              |                       |    |    |  |
| 协议书号:                       | 1237            | 123123123123123       |    |    |  |
| 户档信息(务必与签定就业协议单位核           | <u>ل</u> ور بور | 巨业前填写完整)              |    |    |  |
| * 档案转寄单位:                   |                 |                       |    |    |  |
| • 档案转寄单位联系人:                |                 |                       |    |    |  |
| • 档案转寄单位联系电话:               |                 |                       |    |    |  |
| * 档案特赛地址:                   | 山东              | 9 <b>1</b>            |    |    |  |
| <ul> <li>档案特密邮编:</li> </ul> |                 |                       |    |    |  |
| • 户口迁移地址:                   | 山东              | 省                     |    |    |  |
| 具体就业单位信息                    |                 |                       |    |    |  |
| * 具体落实单位名称                  | R :             |                       |    |    |  |
| * 具体落实单位组织机构代码              | 9:              | 不知道单位组织机构代码 ? 点击这里查询。 |    |    |  |
| * 具体落实单位隶属部门                | ]:              |                       |    |    |  |
| * 年薪(万元                     | ;):             |                       |    |    |  |
| * 具体落实单位所在地                 | 8:              |                       |    |    |  |
| * 具体落实单位行业                  | ⊻:              | 无                     |    | •  |  |
| * 具体落实单位性质                  | £:              | 无                     |    | •  |  |
| * 工作职位类别                    | N :             | 无                     |    | •  |  |
| * 具体落实单位联系/                 | 6               |                       |    |    |  |
| * 具体落实单位联系电流                | £:              |                       |    |    |  |
| * 具有落实单位邮政编码                | ∃:              |                       |    |    |  |
| * 具有落实单位电子信和                | 首:              |                       |    |    |  |
|                             |                 |                       |    |    |  |
|                             |                 | 上一步保存                 | 提交 |    |  |

#### 1.2.2 用人单位证明 (二分)

学生选择"用人单位证明"并点击下一步,页面如下,置灰内容不需要填写, 根据自己已知信息在对应位置填写正确毕业去向信息(档案转寄信息应为生源地 人才信息,不是实际工作单位信息),带星号内容为必填。附件需要上传用人单

### 位证明文件,也可上传就业三方协议照片。

| 户档去向:                                                                                                    | 户档回生源地              |
|----------------------------------------------------------------------------------------------------|---------------------|
| 毕业去向;                                                                                                    |                     |
| 协议书号:                                                                                                    | 123123123123123123  |
| 言息(务必与签就业协议单位核                                                                                                    | 实,毕业前填写完整)          |
| • 档案转寄单位:                                                                                                    |                     |
| • 档案转寄单位联系人;                                                                                                    |                     |
| • 档案转寄单位联系电话:                                                                                                    |                     |
| - 档案转寄地址:                                                                                                    | 山东省                 |
| - 档案转寄邮编:                                                                                                    |                     |
| - 户口迁移地址:                                                                                                    | 山东省                 |
| * 具体落实单位名称:                                                                                                    |                     |
| * 具体落实单位名称:                                                                                                    |                     |
| 。 首体设计主体组织的机组织。                                                                                                    | 不知道单位组织机构代码?点击这里查询。 |
|                                                                                                    |                     |
| * 具体落实单位隶属部门:                                                                                                    |                     |
| <ul> <li>具体落实单位隶属部门:</li> <li>年薪(万元):</li> </ul>                                                                                                    |                     |
| <ul> <li>具体潜实单位表面部门:</li> <li>年薪(万元):</li> <li>具体落实单位所在地:</li> </ul>                                                                                                    |                     |
| <ul> <li>具体藻实单位表届部门:</li> <li>年薪(万元):</li> <li>具体藻实单位所在地:</li> <li>具体藻实单位所在地:</li> </ul>                                                                                                    |                     |
| <ul> <li>具体潜实单位更履邮门:</li> <li>年薪(万元):</li> <li>具体潜实单位所在地:</li> <li>具体潜实单位所在地:</li> <li>具体潜实单位行业:</li> <li>具体潜实单位性质:</li> </ul>                                                                                                    |                     |
| <ul> <li>具体潜实单位规届部门:</li> <li>年薪(万元):</li> <li>具体落实单位所在地:</li> <li>具体落实单位所在地:</li> <li>具体落实单位行业:</li> <li>具体落实单位性质:</li> <li>工作职位类别:</li> </ul>                                                                                      |                     |
| <ul> <li>具体潜实单位规理部门:</li> <li>年薪(万元):</li> <li>具体潜实单位所在地:</li> <li>具体潜实单位所在地:</li> <li>具体潜实单位所在地:</li> <li>具体潜实单位性质:</li> <li>工作职位类别:</li> <li>具体潜实单位联系人:</li> </ul>                                                                 |                     |
| <ul> <li>具体落实单位更履邮门:</li> <li>年薪(万元):</li> <li>具体落尖单位所在地:</li> <li>具体落尖单位所在地:</li> <li>具体落尖单位行业:</li> <li>具体落尖单位性质:</li> <li>工作职位类明:</li> <li>具体落尖单位联系+</li> <li>具体落尖单位联系电话:</li> </ul>                                              |                     |
| <ul> <li>具体落实单位更屈部门:</li> <li>年薪(万元):</li> <li>具体落实单位所在地:</li> <li>具体落实单位行业:</li> <li>具体落实单位行业:</li> <li>具体落实单位性质:</li> <li>工作职位类别:</li> <li>具体落实单位联系人:</li> <li>具体落实单位影系电话:</li> <li>具有落实单位部政编码:</li> </ul>                         |                     |
| <ul> <li>具体落实单位更履酮门:</li> <li>年薪(万元):</li> <li>具体落实单位所在地:</li> <li>具体落实单位所在地:</li> <li>具体落实单位行业:</li> <li>具体落实单位性质:</li> <li>工作职位类别:</li> <li>具体落实单位联系人:</li> <li>具体落实单位联系电话:</li> <li>具有落实单位或或编码:</li> <li>具有落实单位电子值稿:</li> </ul>   |                     |
| <ul> <li>具体落实单位更履酮():</li> <li>年薪(万元):</li> <li>具体落实单位所在地:</li> <li>具体落实单位所在地:</li> <li>具体落实单位行业:</li> <li>具体落实单位长质:</li> <li>工作职位类别:</li> <li>具体落实单位联系电话:</li> <li>具有落实单位联系电话:</li> <li>具有落实单位部政编码:</li> <li>具有落实单位电子信箱:</li> </ul> |                     |

### 1.2.3 出国 (境) 工作 (二分)

学生选择"出国(境)工作"并点击下一步,页面如下,置灰内容不需要填 写,根据自己已知信息在对应位置填写正确毕业去向信息,带星号内容为必填项。

| 白松牛肉           | 2. 合地同步调动                        |   |
|----------------|----------------------------------|---|
| 广阔安区           | 1: 戶档與生源地                        |   |
| 毕业去向           | り: 二分                            |   |
| 户档信息(务必与签就业协议单 | 单位核实,毕业前填写完整)                    |   |
| * 档案转寄单位       | Ž :                              |   |
| • 档案转寄单位联系人    | λ,1                              |   |
| • 档案转寄单位联系电话   | 8:                               |   |
| * 档案转寄地址       | 止: 山东省                           |   |
| • 档案转寄邮道       | A :                              |   |
| * 户口迁移地址       | 止: 山东鲻                           |   |
|                |                                  |   |
| 业单位信息          |                                  |   |
| * 具体落实单位名称:    |                                  |   |
| 具体落实单位组织机构代码:  | て知道英介はいがやかっとキン用本の                |   |
| * 具体落实单位隶属部门:  | ראשבירעצעעואפו עשי: אוידעצעפושי. |   |
| * (在志) -       |                                  |   |
|                |                                  |   |
| * 具体落实单位所在地:   |                                  |   |
| * 具体落实单位行业:    | 无                                | • |
| * 具体落实单位性质:    | 无                                | • |
| * 工作职位类别:      | 无                                | • |
| * 具体落实单位联系人:   |                                  |   |
| * 具体落实单位联系电话:  |                                  |   |
| * 具有落实单位邮政编码:  |                                  |   |
| * 目右落空单位由子信箱・  |                                  |   |

### 1.2.4 自主创业(二分)

学生选择"自主创业"并点击下一步,根据提示填写户档信息和具体创业信息。

| 卢档去向:                         | 户档回生源地        |
|-------------------------------|---------------|
| 毕业去向:                         | _ <del></del> |
| 与档信息                          |               |
| • 档案转寄单位:                     |               |
| • 档案转寄单位联系人:                  |               |
| • 档案转寄单位联系电话:                 |               |
| • 档案转寄地址:                     | 山灰ヶヶ          |
| • 档案转寄邮编:                     |               |
| • 户口迁移地址:                     | 山灰鰤           |
| 主创业信息                         |               |
| <ul> <li>自主创业单位名称:</li> </ul> |               |
| • 自主创业单位地址:                   |               |
| • 年薪(万元):                     |               |
| • 自主创业单位行业:                   | 无 •           |

### 1.2.5 自由职业 (二分)

学生选择"自由职业"并点击下一步,根据提示填写户档信息和自由职业 信息,带星号内容为必填项。附件需上传相关证明材料(情况说明模版详见附 件7,需加盖学院公章)。

| 户档去向:                       | 户档词生源地                 |
|-----------------------------|------------------------|
|                             |                        |
| 毕业表向:                       | 二分                     |
| 白档信息(务必与生源地人才服务中4           | b、或其他指案保管部门核实,毕业前填写完整) |
| * 档案转寄单位:                   |                        |
| • 档案转寄单位联系人:                |                        |
| • 档案转寄单位联系电话:               |                        |
| • 档案转寄地址:                   | 山东市                    |
| • 档案转寄邮编:                   |                        |
| • 户口迁稼地址:                   | 山东質                    |
| 自由职过民富愿                     |                        |
| <ul> <li>自由职业名称:</li> </ul> |                        |
| - 自由职业所在地:                  |                        |
| • 年薪(万元):                   |                        |

学生已有就业单位,只是户档暂缓学校,根据表单提示填写具体内容。户档 暂缓学校的学生需要提供证明类附件(可上传三方协议照片)。

| 1-                                            | 2                   | 3  |
|-----------------------------------------------|---------------------|----|
| 选择毕业去向                                        | 填写中请表单              | 完成 |
| ● 单位用人证明                                      |                     |    |
| 户档去向:                                         | 户档暂缓学校              |    |
| 毕业去向:                                         | 待分                  |    |
| 协议书号:                                         | 123123123123123123  |    |
| 户档信息(务必与签就业协议单位核                              | 实,毕业前填写完整)          |    |
| * 档案转寄单位:                                     |                     |    |
| • 档案转寄单位联系人:                                  |                     |    |
| • 档案转寄单位联系电话:                                 |                     |    |
| * 档案转寄地址:                                     | 山东省                 |    |
| * 档案转寄邮编:                                     |                     |    |
| <ul> <li>户口迁移地址:</li> <li>具体就业单位信息</li> </ul> | 山东省                 |    |
|                                               |                     |    |
| * 具体溶实单位名称:                                   |                     |    |
| * 具体潜实单位组织机构代码:                               | 不知道单位组织机构代码?点击这里查询。 |    |
| * 具体落实单位隶属部门:                                 |                     |    |
| * 年薪(万元):                                     |                     |    |
| * 具体落实单位所在地:                                  |                     |    |
| * 具体落实单位行业:                                   | 无                   | -  |
| * 具体落实单位性质:                                   | 无                   | -  |
| * 工作职位类别:                                     | 无                   | •  |
| * 具体落实单位联系人:                                  |                     |    |
| * 具体落实单位联系电话:                                 |                     |    |
| * 具有落实单位邮政编码:                                 |                     |    |
| ☆ 具有落实单位电子信箱:                                 |                     |    |
| 上传附件                                          |                     |    |
| 附4 :                                          |                     | 上传 |
|                                               | 上一步    保存           | 提交 |

#### 1.3 户档暂缓学校(已落实工作单位,但是正在办理相关手续中)

学生户档需要暂缓学校保存,点击"户档暂缓学校",学生需要勾选"用人 单位证明"选项,填写对应表单内容。

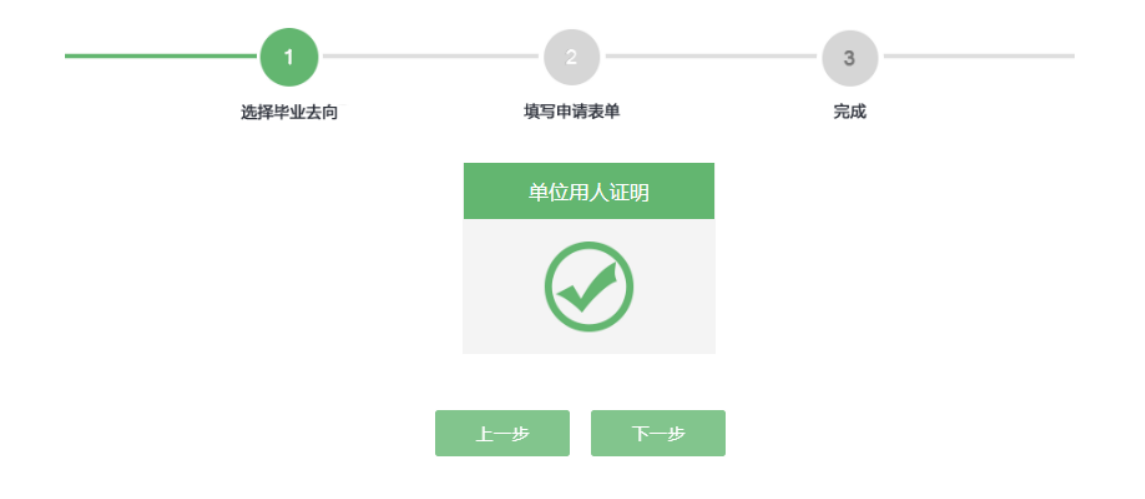

#### 1.4 学籍档案回原单位

对于有定向培养单位的学生, 学籍档案需回原工作单位, 学生填报毕业去向时选择"户档回原单位"。

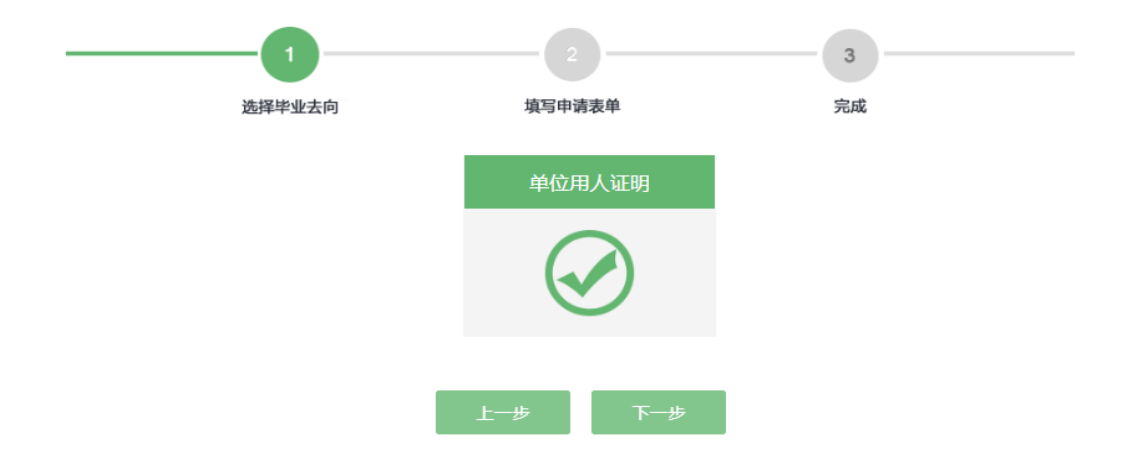

### 2. 升学 (考研)

毕业之后没有选择就业而是继续升学的学生选择"升学",点击下一步后, 会显示"国内升学"或者"出国(境)",根据实际情况进行选择。

|   | 2<br>填写申请: | 表单 | 3<br>完成 |
|---|------------|----|---------|
| I | 国内升学       | 出国 |         |
|   |            |    |         |
|   | Ŀ          | 步  |         |

### 2.1 国内升学(考研)

学生选择国内升学,根据自己的实际情况选择"就业类型"以及是否在本校 攻读,根据提示填写升入学校信息和户档信息,并上传相关录取证明材料,转段 同学不需要填写。

注:升学至外校同学,户档信息必须填写,特别是户口迁移地址需与升学学 校核实清楚。

|      | 1         |         | 2       | 3      |   |
|------|-----------|---------|---------|--------|---|
|      | 选择毕业去[    | 句       | 填写申请表单  | 完成     |   |
| 🕒 国内 | 升学        |         |         |        |   |
|      | 就业类型:     | 已上硕     |         |        | • |
|      | 升学模式:     | 考研      |         |        | • |
|      | 是否在本校攻读 : | ◎ 医学部攻读 | ○ 校本部攻读 | ◉ 外校攻读 |   |
|      | 毕业去向:     | 考研      |         |        |   |
| 升学信息 |           |         |         |        |   |
|      | 单位性质:     | 高等教育单位  |         |        |   |
|      | * 学校:     |         |         |        |   |
|      | 院系:       |         |         |        |   |
|      | * 专业名称:   |         |         |        |   |
|      | * 单位地址:   |         |         |        |   |

|             | 若户囗或档案未转入北大医学部,请填写未转入学校! |
|-------------|--------------------------|
| 档案转寄单位:     |                          |
| 档案转寄单位联系人:  |                          |
| 档案转寄单位联系电话: |                          |
| 档案转寄地址:     |                          |
| 档案转寄邮编:     |                          |
| 户口迁移地址:     |                          |
| 上传附件        |                          |
| 附4:         | 上传                       |
|             |                          |
|             | 上一步保存提交                  |

# 2.2 出国(境)(二分)

户档信息

学生选择出国(境)升学,根据实际情况在提示下将个人的出国(境)信息 和户档信息填写完整,并上传相关证明文件(如 offer 截图),出国同学户档转 回生源地。

| ● 出国           |           |   |
|----------------|-----------|---|
| 就业类型:          | 出国攻读博士、硕士 | • |
| * 是否公派留学:      | ○是 ●否     |   |
| 户档去向:          | 户档回生源地    | ¥ |
| 毕业去向:          | 二分        |   |
| 出国境信息          |           |   |
| * 出国境留学高校所在地区: |           |   |
| * 学校名称:        |           |   |
| * 专业名称:        |           |   |

户档信息(务必与签定就业协议单位核实,毕业前填写完整)

| * 档案转寄单位:     |       |    |       |     |
|---------------|-------|----|-------|-----|
|               |       |    |       |     |
| * 档案转寄单位联系人:  |       |    |       |     |
|               |       |    |       |     |
|               |       |    |       |     |
| * 档案转寄单位联系电话: |       |    |       |     |
|               |       |    |       |     |
|               |       |    |       |     |
| * 档案转奇地址:     |       |    |       |     |
|               |       |    |       |     |
|               |       |    |       |     |
| ▲ 但業特殊的期間:    |       |    |       |     |
|               |       |    |       |     |
|               |       |    |       |     |
| * 户口迁传地址:     |       |    |       |     |
|               |       |    |       |     |
|               |       |    |       |     |
| 上15月91千       |       |    |       |     |
|               |       |    |       |     |
| R/+//+ -      |       |    |       | L # |
| P111+ :       |       |    |       |     |
|               |       |    |       |     |
|               |       |    |       |     |
|               |       |    |       |     |
|               | 1 11- |    | 48-2- |     |
|               | 上一步   | 保仔 | 提父    |     |
|               |       |    |       |     |

# 3. 待就业、拟出国或升学(二分)

毕业时既没有具体工作单位,也不选择升学的学生要选择"待就业、拟出国 或升学",进入详情页面后,置灰字段不需要填写,学生首先需要选择待就业原 因,根据具体原因对应填写其他信息。

|                          | 选择毕业去向                                       | 填写申请表单 完成                                                      |   |
|--------------------------|----------------------------------------------|----------------------------------------------------------------|---|
| <ul> <li>待就业、</li> </ul> | 拟出国或升学                                       |                                                                |   |
|                          | 户档去向:                                        | 户档园生源地                                                         |   |
|                          | 举业去向:                                        | 二分                                                             |   |
| 54-08-J5-04-09           |                                              |                                                                |   |
| 10 MARCHAR               |                                              |                                                                |   |
| 10363214135              | • 待款业原因:                                     | 與出國                                                            | • |
| 出国境信息                    | • 侍航业原因:                                     | 资 送 國                                                          | • |
| 出国境信息                    | <ul> <li>待款业原因:</li> <li>- 共常地原因:</li> </ul> | 权出国<br>权出国                                                     | • |
| 出國換值意                    | <ul> <li>待就业原因:</li> <li>出国境国家:</li> </ul>   | 取出国<br>契出国<br>回貨得就立<br>1000年                                   | • |
| 出限境值是                    | <ul> <li>侍秋立原因:</li> <li>出国境軍家:</li> </ul>   | 取出国<br>放出国<br>回報得就 立<br>找考場<br>找考場<br>共考場                      | • |
| 出国境信息                    | <ul> <li>併飲业原因:</li> <li>一 出面境面家:</li> </ul> |                                                                | • |
| 出国境信息                    | <ul> <li>侍教业原因:</li> <li>出国境国家:</li> </ul>   | 取出国   約出国   前時就   回報時就   約者場   約者場   約者場    約者場    約者場    中週不就 | • |

3.1 拟出国(境)

拟出国 (境)工作或学习的同学,需要在该页面下填写拟出国 (境)地区和

自己的户档信息。

|                                                                                                    | 3                      |
|----------------------------------------------------------------------------------------------------|------------------------|
| 选择毕业去向                                                                                                    | 填写申请表单 完成              |
| 一待就业、拟出国或升学                                                                                                    |                        |
| 户档去向:                                                                                                    | 户档回生源地                 |
| 毕业去向:                                                                                                    | 二分                     |
| 待就业信息                                                                                                    |                        |
| • 待就业原因:                                                                                                    |                        |
| 出国境信息                                                                                                    |                        |
|                                                                                                    |                        |
| <ul> <li>出国境国家:</li> </ul>                                                                                                    |                        |
| <ul> <li>出国境国家:</li> <li>户档信息(务必与生源地人才服务)</li> </ul>                                                                                                  | 中心或其他档案保管部门核实,毕业前填写完整) |
| <ul> <li>出国境国家:</li> <li>抽搐信息(务必与生源地人才服务)</li> <li>抽案转寄单位:</li> </ul>                                                                                 | 中心或其他档案保管部门核实,毕业前填写完整) |
| <ul> <li>出国境国家:</li> <li>户档信息(务必与生源地人才服务</li> <li>档案转寄单位:</li> <li>档案转寄单位联系人:</li> </ul>                                                              | 中心或其他档案保管部门核实,毕业前填写完整) |
| <ul> <li>出国境国家:</li> <li>         中楷信息(务必与生源地人才服务)         <ul> <li></li></ul></li></ul>                                                              | 中心或其他档案保管部门核实,毕业前填写完整) |
| <ul> <li>出国境国家:</li> <li>户槛信息(务必与生源地人才服务。</li> <li>档案转寄单位:</li> <li>档案转寄单位联系人:</li> <li>档案转寄单位联系电话:</li> <li>档案转寄单位联系电话:</li> </ul>                   | 中心或其他档案保管部门核实,毕业前填写完整) |
| <ul> <li>出国境国家:</li> <li>户档信息(务必与生源地人才服务)</li> <li>档案转寄单位联系人:</li> <li>档案转寄单位联系电话:</li> <li>档案转寄单位联系电话:</li> <li>档案转寄地址:</li> <li>档案转寄的地址:</li> </ul> | 中心或其他档案保管部门核实,毕业前填写完整) |

# 3.2 回省待就业

毕业之后不在北京,工作单位暂时没有落实的学生,待就业原因选择回省待就业,需要在该页面填写户档信息。

| 选择毕业去向                                                                                                    | 填写申请表单 完成                         |
|----------------------------------------------------------------------------------------------------|-----------------------------------|
| 待就业、拟出国或升学                                                                                                    |                                   |
| 户档去向:                                                                                                    | 户档回生源地                            |
| 毕业去向:                                                                                                    | 二分                                |
| 待就业信息                                                                                                    |                                   |
|                                                                                                    |                                   |
| * 待就业原因:                                                                                                    | 回省待就业                             |
| * 待就业原因:<br>户档信息(务必与生源地人才服务中                                                                                                    | 回省待就业 •<br>中心或其他档案保管部门核实,毕业前填写完整) |
| <ul> <li>待就业原因:</li> <li>户档信息(务必与生源地人才服务中</li> <li>档案转寄单位:</li> <li>档案转寄单位联系人:</li> </ul>                                                                | 回省待就业 •<br>中心或其他档案保管部门核实,毕业前填写完整) |
| <ul> <li>待就业原因:</li> <li>户档信息(务必与生源地人才服务中</li> <li>档案转寄单位:</li> <li>档案转寄单位联系人:</li> <li>档案转寄单位联系电话:</li> </ul>                                           | □省待航业 ▼                           |
| <ul> <li>待就业原因:</li> <li>户档信息(务必与生源地人才服务中</li> <li>档案转寄单位:</li> <li>档案转寄单位联系人:</li> <li>档案转寄单位联系电话:</li> <li>档案转寄单位联系电话:</li> </ul>                      | □皆待就业 •                           |
| <ul> <li>待就业原因:</li> <li>户档信息(务必与生源地人才服务中</li> <li>档案转寄单位:</li> <li>档案转寄单位联系人:</li> <li>档案转寄单位联系电话:</li> <li>档案转寄单位联系电话:</li> <li>档案转寄单位联系电话:</li> </ul> | □皆待就业 •                           |

# 3.3 拟考博

毕业之后决定考博的学生,在该页面下填写具体的升学院校的信息以及自己的户档信息。

| ④ 待就业、拟出国或升学 | 出国或升学 | 拟出 | 待就业、 | ۲ |
|--------------|-------|----|------|---|
|--------------|-------|----|------|---|

| 户档去向:            | 户档回生源地                 |
|------------------|------------------------|
| 毕业去向:            | 二分                     |
| 待就业信息            |                        |
| * 待就业原因:         | 拟考虑 ▼                  |
| 升学信息             |                        |
| 单位性质:            | 高等教育单位                 |
| * 学校:            |                        |
| * 院系:            |                        |
| * 专业名称:          |                        |
| * 单位地址:          |                        |
| 户档信息(务必与生源地人才服务) | 中心或其他档案保管部门核实,毕业前填写完整) |
| * 档案转寄单位:        |                        |
| • 档案转寄单位联系人:     |                        |
| • 档案转寄单位联系电话:    |                        |
| * 档案转寄地址:        |                        |
| ★ 档案转寄邮编:        |                        |
| ★ 户口迁移地址:        |                        |
|                  |                        |

上一步保存提交

### 3.4 拟考博士后

流程及申请表单页面同考博

# 3.5 拟考硕

流程及申请表单页面同考博

# 3.6 申请不就业

毕业之后申请不就业的学生,需要填写不就业原因,以及完善自己的户档信息。

| 1_               | 2 3                    |  |
|------------------|------------------------|--|
| 选择毕业去向           | 填写申请表单 完成              |  |
|                  |                        |  |
| 户档去向:            | 户档回生源地                 |  |
| 毕业去向:            | 二分                     |  |
| 待就业信息            |                        |  |
| ▶ 待就业原因:         | 申请不就业 •                |  |
| 不就业原因            |                        |  |
| ★ 不就业原因:         |                        |  |
| 户档信息(务必与生源地人才服务中 | a心或其他档案保管部门核实,毕业前填写完整) |  |
| * 档案转寄单位:        |                        |  |
| • 档案转寄单位联系人:     |                        |  |
| • 档案转寄单位联系电话:    |                        |  |
| • 档案转寄地址:        |                        |  |
| * 档案转寄邮编:        |                        |  |
| • 户口迁移地址:        |                        |  |
|                  |                        |  |
|                  | 上一步    保存    提交        |  |

# 3.7 在京待就业

毕业之后暂时没找到工作但是决定要留在北京工作的学生,在该页面填写自 己的户档信息。

| 1                                                                                                    | 2 3                                |
|----------------------------------------------------------------------------------------------------|------------------------------------|
| 选择毕业去向                                                                                                    | 填写申请表单 完成                          |
| 待就业、拟出国或升学                                                                                                    |                                    |
| 户档去向:                                                                                                    | 户档回生源地                             |
| 毕业去向:                                                                                                    | 二分                                 |
| 待就业信息                                                                                                    |                                    |
|                                                                                                    |                                    |
| ▪ 待就业原因:                                                                                                    | 在京待就业 -                            |
| <ul> <li>待就业原因:</li> </ul> 户档信息(务必与生源地人才服务中 * 档案转寄单位:                                                                                   | 在京待航业 •<br>200或其他档案保管部门核实,毕业前填写完整) |
| <ul> <li>待就业原因:</li> </ul> 户档信息(务必与生源地人才服务中 <ul> <li>档案转寄单位:</li> </ul> * 档案转寄单位:                                                       | 在京侍就业 - 和心或其他档案保管部门核实,毕业前填写完整)     |
| <ul> <li>待就业原因:</li> <li>户档信息(务必与生源地人才服务中</li> <li>档案转寄单位:</li> <li>档案转寄单位联系人:</li> <li>档案转寄单位联系电话:</li> </ul>                          | 在京待航业 •<br>和心或其他档案保管部门核实,毕业前填写完整)  |
| <ul> <li>待就业原因:</li> </ul> 户档信息(务必与生源地人才服务中 <ul> <li>档案转寄单位:</li> </ul> 相案转寄单位联系人: <ul> <li>档案转寄单位联系电话:</li> <li>档案转寄单位联系电话:</li> </ul> | 在京待航业 •<br>2003其他档案保管部门核实,毕业前填写完整) |
| <ul> <li>待就业原因:</li> </ul> 户档信息(务必与生源地人才服务中 <ul> <li>档案转寄单位:</li> <li>档案转寄单位联系人:</li> <li>档案转寄单位联系电话:</li> <li>档案转寄单位联系电话:</li> </ul>   | 在京待航业 •<br>和心或其他档案保管部门核实,毕业前填写完整)  |